How to setup Outlook rule (Advanced)

This will show you how to move email with specific word in body of email to Trash.

1. Right click any email and Rule > Manage Rules & Alerts...

| IPHONE14<br>[POSSIBLE SPAM] contact Your tracking co | ode:         | IPHON 2:                 | 19 PI | И       |                             |                          |
|------------------------------------------------------|--------------|--------------------------|-------|---------|-----------------------------|--------------------------|
|                                                      | Ē            | <u>С</u> ору             |       |         |                             |                          |
|                                                      |              | <u>Quick Print</u>       |       |         |                             |                          |
|                                                      | q            | <u>R</u> eply            |       |         |                             |                          |
|                                                      | í.           | Reply <u>A</u> ll        |       |         |                             |                          |
|                                                      | 2            | For <u>w</u> ard         |       |         |                             |                          |
|                                                      | $\sim$       | Mark as U <u>n</u> read  |       |         |                             |                          |
|                                                      |              | Follow <u>U</u> p        | ►     |         |                             |                          |
|                                                      | B            | Find Related             | F     |         |                             |                          |
|                                                      | <u>r</u>     | Quick Stops              | F     |         |                             |                          |
|                                                      |              | Rule <u>s</u>            | +     | Alwa    | ys Move Messages Fro        | om: IPHONE1              |
| T                                                    | Ψ            | <u>M</u> ove             | •     | 📻 Creat | te R <u>u</u> le            |                          |
|                                                      | N            | Send to One <u>N</u> ote |       | 🔠 Man   | age Ru <u>l</u> es & Alerts |                          |
|                                                      | Ē            | <u>lg</u> nore           |       |         |                             | Manage Ri                |
|                                                      | 20           | Junk                     | ►     |         |                             | Manage ru                |
|                                                      | <del>ا</del> | <u>U</u> ndelete         |       |         |                             |                          |
|                                                      | ×            | <u>D</u> elete           |       |         |                             | Rules make<br>automatica |
|                                                      | -            | <u>A</u> rchive          |       |         |                             | the conten               |

2. Click "New Rule..." and select "Move messages with specific words in the subject to a folder" After select it, click "Specific words"

| es and Alerts                                                                        | ×                               |
|--------------------------------------------------------------------------------------|---------------------------------|
| aail Rules Manage Marte                                                              |                                 |
| Manage Alerts                                                                        |                                 |
| 📙 <u>N</u> ew Rule 🛛 🚹 🔄 🔄 <u>C</u> opy 🔀 <u>D</u> elete 🛛 🔺 💌 <u>R</u> un Rules Now | <u>O</u> ptions                 |
| Rule (applied in the order shown) Actions                                            | ~                               |
|                                                                                      | 1 III                           |
| Rules Wizard X                                                                       | Ξ.                              |
|                                                                                      | <u>∎</u> Y                      |
| Start from a template or from a blank rule                                           | I.                              |
| Step 1: Select a template                                                            | <u>∎∏.</u>                      |
| Stay Organized                                                                       | IIIIIIIIIIIIIIIIIIIIIIIIIIIIIII |
| Move messages from comeans to a folder                                               |                                 |
| Move messages with specific words in the subject to a folder                         |                                 |
| Flag messages from someone for follow-up                                             |                                 |
| Move RSS items from a specific RSS Feed to a folder                                  |                                 |
| Stay Up to Date                                                                      |                                 |
| Display mail from someone in the New Item Alert Window                               |                                 |
| Play a sound when I get messages from someone                                        |                                 |
| Send an alert to my mobile device when I get messages from someone                   |                                 |
| Start from a blank rule                                                              |                                 |
| Apply rule on messages I receive                                                     |                                 |
| E Apply rule on messages I send                                                      |                                 |
|                                                                                      |                                 |
|                                                                                      | el Apply                        |
|                                                                                      |                                 |
| Step 2: Edit the rule description (click an underlined value)                        |                                 |
| Apply this was after the message arrives                                             |                                 |
| move it to the specified folder                                                      |                                 |
| and stop processing more rules                                                       |                                 |
|                                                                                      |                                 |
| Example: Move mail with Project in the subject to my Project folder                  |                                 |
|                                                                                      |                                 |
|                                                                                      |                                 |
| Cancel < Back Next > Finish                                                          |                                 |
|                                                                                      |                                 |

3. Add specific words. In this case "bitcoin" After this setup, all the email with "bitcoin" in email body will automatically sent to "Trash"

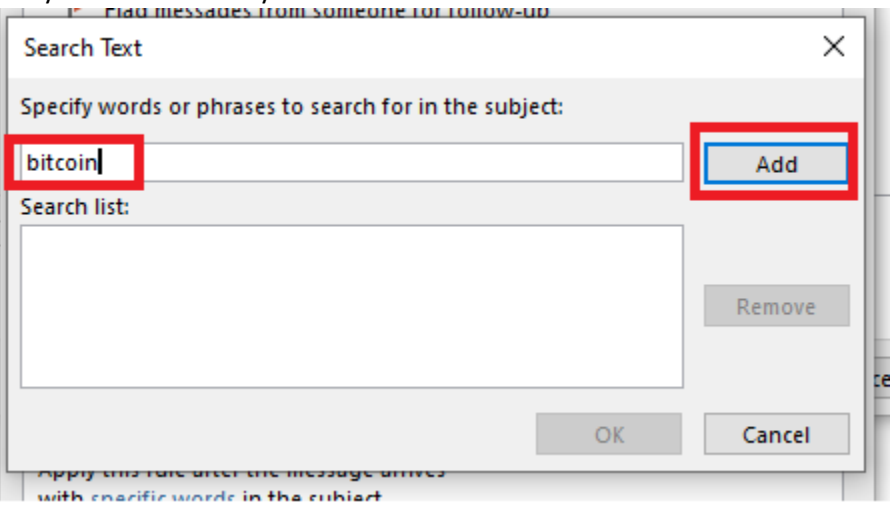

## 4. Select "Specified" folder

| Rules Wizard                                                            | ×   |
|-------------------------------------------------------------------------|-----|
| Start from a template or from a blank rule<br>Step 1: Select a template |     |
| Stay Organized                                                          |     |
| Move messages from someone to a folder                                  |     |
| Move messages with specific words in the subject to a folder            |     |
| Move messages sent to a public group to a folder                        |     |
| Flag messages from someone for follow-up                                |     |
| Move RSS items from a specific RSS Feed to a folder                     |     |
| Stay Up to Date                                                         |     |
| 💐 Display mail from someone in the New Item Alert Window                |     |
| Play a sound when I get messages from someone                           |     |
| Send an alert to my mobile device when I get messages from some         | one |
| Start from a blank rule                                                 |     |
| Apply rule on messages I receive                                        |     |
| E Apply rule on messages I send                                         |     |
|                                                                         |     |
|                                                                         |     |
|                                                                         |     |
| Step 2: Edit the rule description (click an underlined value)           |     |
| Apply this rule after the message arrives                               |     |
| with <u>bitcoin</u> in the subject                                      |     |
| move it to the <u>specified</u> plder                                   |     |
| and stop processing more rules                                          |     |
| Example: Move mail with Draiget in the subject to my Draiget folder     |     |
| Example: Move mail with Project in the subject to my Project folder     |     |
|                                                                         |     |
|                                                                         |     |
| Cancel < Back Next > Fin                                                | ish |
|                                                                         |     |

## 5. Select "Trash"

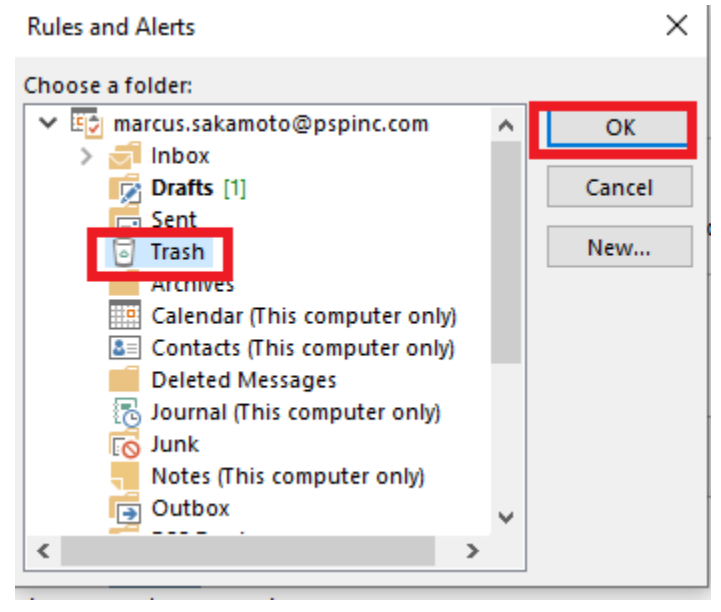